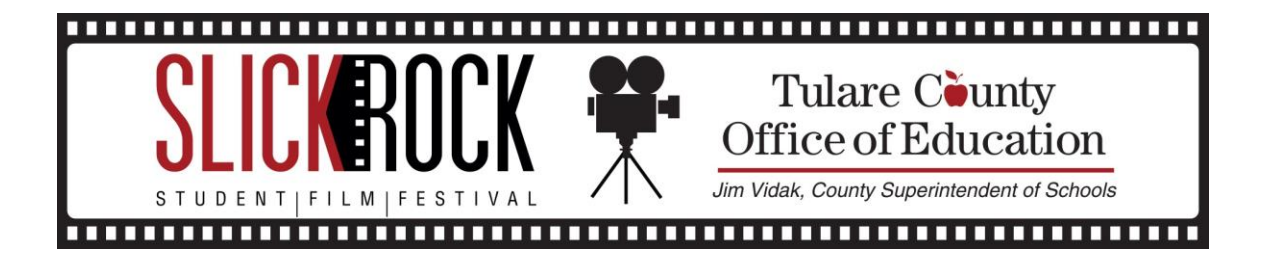

## **EXPORTING WITH FINAL CUT PRO X**

- 1. Playback the media and check that all pieces of final video are present. You will not have to worry about setting the "in" and "out" points with this program. Much like iMovie, Final Cut Pro X automatically detects the media during playback and will end the exporting process when the media has ended.
- Once you have checked your media, select the timeline. Use shortcut "Command+E" to open Master Window.

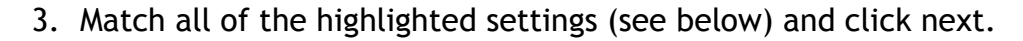

| Master File                                          |                                                                                                    |                                        |
|------------------------------------------------------|----------------------------------------------------------------------------------------------------|----------------------------------------|
|                                                      | Info Settings Slick Promotional                                                                                       | Customize<br>Your Output<br>Name       |
|                                                      | Description:<br>This video is about Slick Promotional<br>Creator: Michelle Lapadula<br>Tags: New Event 5-8-14 Step Up |                                        |
|                                                      |                                                                                                    | Make Sure File<br>Size Is Under<br>2GB |
| 🔝 1920 x 1080   23.98 fps 🛯 ब) Stereo (L R)   48 kHz | 🕒 00:04:03:17 🏾 🖺 QuickTime movie 🖾 🛛 590 MB est.                                                                     |                                        |
|                                                      | Cancel Next                                                                                                    |                                        |